DDDDDD

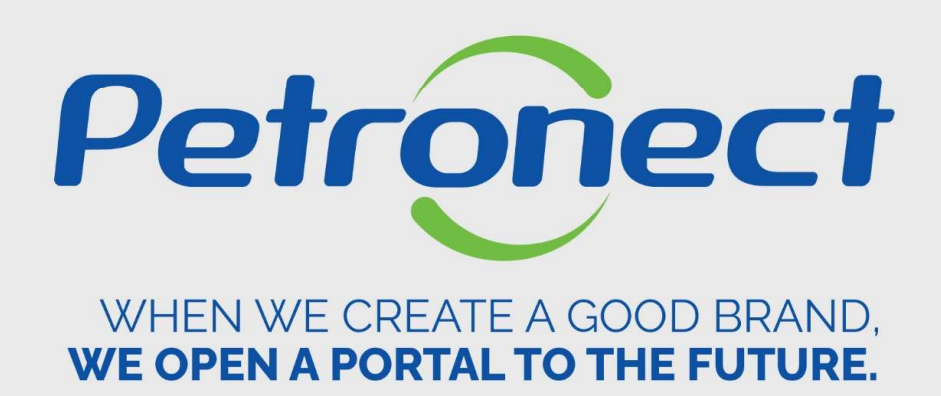

**Auction Search and Viewing** 

ATD-MT-0285

# Auction Search and Viewing

# Searching an auction

- 1. After logging into the system using your user and password, acess the "Electronic Quotes" menu, submenu "Opportunities Board";
- 2. Click on "Auctions" tab;
- 3. Use the "Search" option to get your seach easier by filling in one of the desired options and
- 4. Click on "Search":

| he Petronect My Com                                                      | pany's Registra                                                                                              | Quotes Cont                                   | racts and Orders                     | Deliverie       | s Petrob         | ras Security Info | ]<br>rmation Standa | rds                  |          |                      |         |
|--------------------------------------------------------------------------|----------------------------------------------------------------------------------------------------|-----------------------------------------------|--------------------------------------|-----------------|------------------|-------------------|---------------------|----------------------|----------|----------------------|---------|
| out Electronic Quotes                                                    | Opportunity Board Unlock Sess                                                                                | ion My Comp                                   | any Participation                    |                 |                  |                   |                     |                      |          |                      |         |
| Use the available filte<br>On the "Opportunitie<br>On the "Auctions" tat | rs on "Search Parameters" to con<br>" tab, the system automatically di<br>, you need to insert a search para | duct searches.<br>splate e acti<br>im 2 er to | ive opportunities<br>display the nee | ded information | L.               |                   |                     |                      |          |                      |         |
| My Participations (0)                                                    | Prequalification (0) Auctions                                                                                | s (1) Public Op                               | oportunities (0)                     | Public Opport   | unities Closed ( | 0)                |                     |                      |          |                      |         |
| Hide/ show search pa<br>Event Num<br>Na                                  | ameters<br>per: 25020<br>me:                                                                                 |                                               |                                      |                 |                  |                   |                     |                      |          |                      |         |
| Event Sta                                                                | tus: Current Auctions                                                                                        | ~                                             |                                      |                 |                  |                   |                     |                      |          |                      |         |
| My RFx Responses Fr                                                      | om: 🗸 🗸                                                                                                    | 5                                             |                                      |                 |                  |                   |                     |                      |          |                      |         |
| Reg                                                                      | ion: 🗇 📴                                                                                                    |                                               | \$                                   |                 |                  |                   |                     |                      |          |                      |         |
| Search Clear                                                             |                                                                                                    |                                               |                                      |                 |                  |                   |                     |                      |          |                      |         |
| Gearch                                                                   |                                                                                                    |                                               |                                      |                 |                  |                   |                     |                      |          |                      |         |
| Export ~                                                                 |                                                                                                    |                                               |                                      |                 |                  |                   |                     |                      |          |                      |         |
| Export ~                                                                 | Desc. of the Hiring Object                                                                                   | Event Type                                    | Event Status                         | Start Date      | End Date         | Bid Number        | Bid Status          | Lupa de visualização | YPABRIRH | Bloqueio-SócioFornec | YPRELCO |

000000

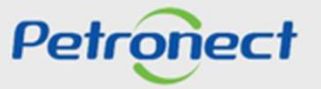

# Auction Search and Viewing

### **Opening an auction**

- 5. To view the process details, at "event number" column, click on the desired auction number.
- 6. Or click on icon" 🏂 " of the corresponding line to participate of the online stage.

| C        | ]                | 7                                 | 7                   |                  |                   |                |                   |                     |                      |          |                      |
|----------|------------------|-----------------------------------|---------------------|------------------|-------------------|----------------|-------------------|---------------------|----------------------|----------|----------------------|
| The Pe   | ronect My        | Company's Registration Electron   | nic Quotes Contrac  | ts and Orders    | Deliveries        | Petrobras      | Security Informat | ion Standards       |                      |          |                      |
| About El | ectronic Quotes  | Opportunity Board Unlock S        | ession My Company   | Participation    |                   |                |                   |                     |                      |          |                      |
|          |                  |                                   |                     |                  |                   |                |                   |                     |                      |          |                      |
| P        | Ay Participation | ns (0) Prequalification (0) Aucti | ons (82) Public Opp | ortunities (0)   | Public Opportunit | ies Closed (0) |                   |                     |                      |          |                      |
|          | 4.4.4.5          |                                   |                     |                  |                   |                |                   |                     |                      |          |                      |
| n        | de/ show sean    | ch parameters                     |                     |                  |                   |                |                   |                     |                      |          |                      |
| E        | xport ~          | 3                                 |                     |                  |                   |                |                   |                     |                      |          |                      |
| Ē        | N° evento        | Desc. do Objeto de Contratação    | Tipo de evento S    | Status do evento | Data de início    | Data final     | N° do lance       | Status do lance     | Lupa de visualização | YPABRIRH | Bloqueio-SócioFornec |
|          | 25512            | LEILÃO DIRETO                     | Leilão Direto       |                  | 10.06.2021        | 10.06.2021     | 8036776191        | Cotação apresentada | 9                    |          |                      |
|          | 25461            | A8TB.LEILAO 30.05.2021 22:59      | Leilão Direto       |                  | 30.05.2021        | 30.05.2021     | 8036664569        | Cotação apresentada | <b>Q</b>             |          |                      |
| iback    | 25451            | SIMULADO - Leilão Petronect       | Leilão Direto       |                  | 30.05.2021        | 30.05.2021     | 8036674881        | Cotação apresentada | 9                    |          |                      |
| Feed     | 25413            | SIMULADO LEILÃO DIRETO            | Leilão Direto       |                  | 28.05.2021        | 28.05.2021     | 8036664567        | Cotação apresentada | 9                    |          |                      |
|          | 25412            | SIMULADO LEILÃO DIRETO            | Leilão Direto       |                  | 28.05.2021        | 28.05.2021     | 8036638244        | Cotação apresentada | 9                    |          |                      |
|          | 25062            | Simulado de Leilão Reverso        | Leilão Reverso      |                  | 04.05.2021        | 04.05.2021     | 8036405784        | Cotação apresentada | 9                    |          |                      |
| $\frown$ | 25056            | SIMULADO LEILÃO DIRETO            | Leilão Direto       |                  | 06.05.2021        | 06.05.2021     | 8036416193        | Cotação apresentada | 9                    | 6        |                      |
| 5        | 25055            | Simulado de Leilão Reverso        | Leilão Reverso      |                  | 06.05.2021        | 06.05.2021     | 8036416195        | Cotação apresentada | 9                    |          |                      |
|          | 25020            | SIMULADO - Leilão Petronect       | Leilão Direto       |                  | 03.05.2021        | 03.05.2021     | 8036405781        | Cotação apresentada | 9                    | 2        |                      |
|          | 25016            | Simulado de Leilão Reverso        | Leilão Reverso      |                  | 13.04.2021        | 13.04.2021     | 8036103699        | Cotação apresentada | Q                    | 5451010  |                      |

# 000000

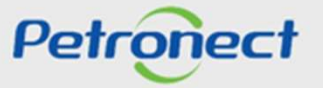

# Auction Search and Viewing

## Viewing the auction details

By clicking on the desired auction number, the screen below will be opened to all the process details.

| Petronect My Co     | mpany's Registration  | Electronic Quotes   | Contracts and Orders D   | eliveries      | Petrobras Security Information Standards |  |  |
|---------------------|-----------------------|---------------------|--------------------------|----------------|------------------------------------------|--|--|
| t Electronic Quotes | Opportunity Board     | Unlock Session      | My Company Participation |                |                                          |  |  |
|                     |                       |                     |                          | Dis            | play Auction                             |  |  |
| C Opportur          | nity report Collabo   | oration Room Colabo | ration Room Report Close | Live Auction   |                                          |  |  |
| 0 Days 00:(         | 00:00                 |                     |                          |                |                                          |  |  |
| Header              | Itoms                 |                     |                          |                |                                          |  |  |
| Basic data          | Notes and Attachm     | ients               |                          |                |                                          |  |  |
| Identification      |                       |                     | Evont Dar                | amotore        |                                          |  |  |
| Auction Name:       | SIMULADO - Leilã      | ăo Petronect        | Follow                   | On Document:   | Purchase Order                           |  |  |
| Auction type:       | Fwd Auction           |                     |                          |                |                                          |  |  |
| Auction number:     | Auction number: 25020 |                     |                          | Extensions:    |                                          |  |  |
| Currency:           | BRL                   |                     | Remaining                | nine nigger.   | 3                                        |  |  |
|                     |                       |                     | EAR                      | ansion Penod.  | 3                                        |  |  |
| Dates               |                       |                     | Number                   | of Extensions; | 10                                       |  |  |
| Start Date:         | 03.05.2021            | 14:55:00            |                          |                |                                          |  |  |
| End Date:           | 03.05.2021            | 15:15:00            |                          |                |                                          |  |  |
| Time Zone:          | ZBRDF                 |                     |                          |                |                                          |  |  |

DDDDDDD

It is possible to check the auction data, acessing the Collaboration Room, get the Collaboration Room and Opportunity report etc.

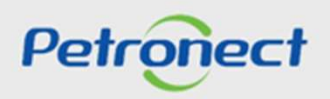

DDDDDD

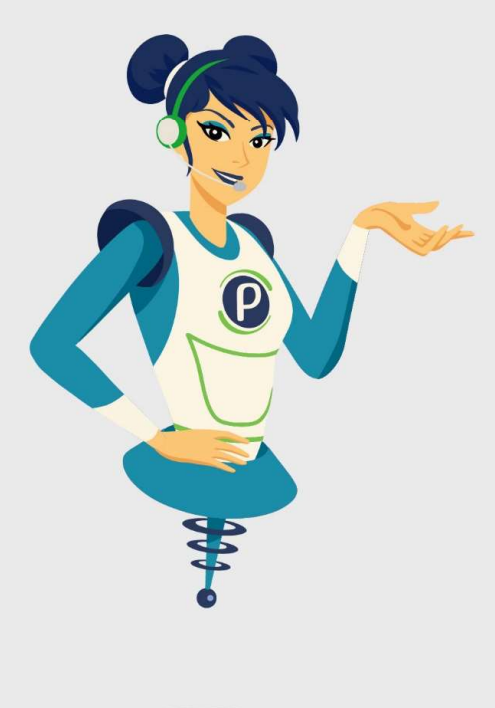

# Petronect

# WHEN WE CREATE A GOOD BRAND, WE OPEN A PORTAL TO THE FUTURE.

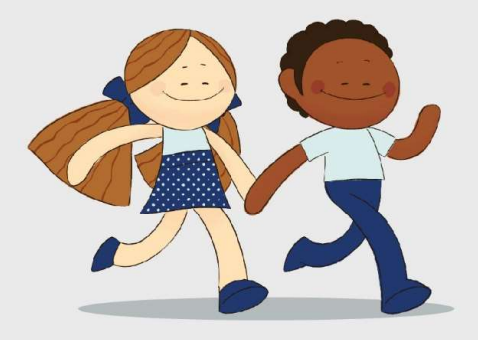

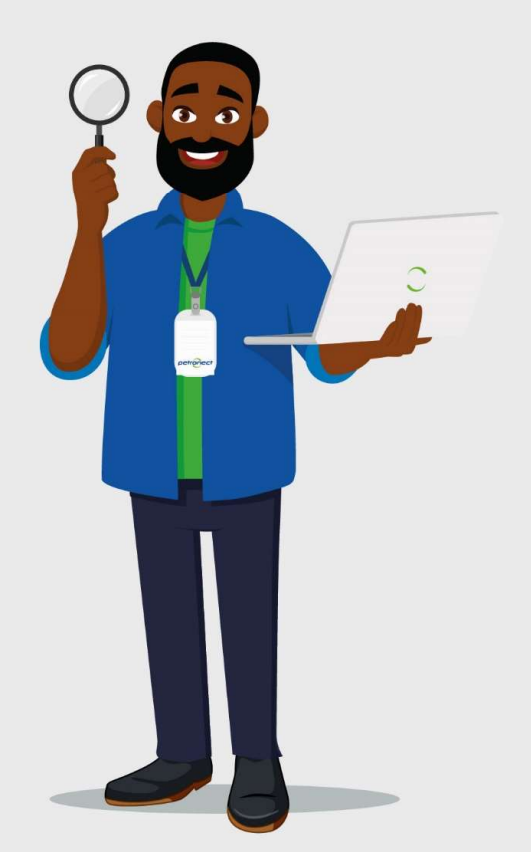